## Mise en page avec OpenOffice Writer

## Disposer un texte en colonnes

|                                                          | rtion     | Forn              | na <u>t</u> Ta <u>b</u> leau <u>O</u> utils | Fe <u>n</u> être | Aid <u>e</u>                            |
|----------------------------------------------------------|-----------|-------------------|---------------------------------------------|------------------|-----------------------------------------|
| 1) Sélectionnez le texte que vous souhaitez              | ı 🕓       |                   | Formatage par <u>d</u> éfaut                | Ctrl+M           | 🖻 🔹   🚳 🏢 🕶 💓                           |
| mettre en colonnes.                                      |           | ę,                | <u>C</u> aractère                           |                  | <i>I</i> <u>S</u> ∧ <u>8</u>   ≡ ≡      |
| 2) Dans la barro de monu eliquez sur                     |           | Ē                 | Paragrap <u>h</u> e                         |                  | R 4 5 6 .                               |
| <b>Eormat</b> puis sur <b>Colonnes</b>                   |           | 8. <del>.</del> . | Puces et numérotation.                      |                  |                                         |
|                                                          |           |                   | <u>P</u> age                                |                  |                                         |
|                                                          |           |                   | Modi <u>f</u> ier la casse                  | •                |                                         |
|                                                          |           |                   | Co <u>l</u> onnes                           |                  |                                         |
|                                                          |           |                   | S <u>e</u> ctions                           |                  |                                         |
|                                                          |           | Ŷ                 | Styles et formatage                         | F11              |                                         |
|                                                          |           |                   | AutoCorr <u>e</u> ction                     | +                |                                         |
|                                                          |           |                   | Ancre                                       | •                | ara)                                    |
|                                                          |           |                   | Adaptation du texte                         | •                |                                         |
|                                                          |           | •                 | Alignement                                  | •                | noir ci la roce                         |
|                                                          |           |                   | Positionner                                 | •                | t déclose                               |
|                                                          |           |                   | Retour <u>n</u> er                          | +                | e au soleil,                            |
|                                                          |           |                   | <u>G</u> roupe                              | •                | te <u>vesprée</u>                       |
|                                                          |           |                   | Obiet                                       | •                | e pourprée,                             |
|                                                          |           | 오                 | cadre/Objet                                 |                  | tre parell.<br>ne en neu d'esnace       |
|                                                          |           |                   | Image                                       |                  | dessus la place,                        |
|                                                          |           |                   | Las, las s                                  | ses beaut        | és laissé choir !                       |
|                                                          |           |                   | O vraime                                    | ent marâi        | tre Nature,                             |
| Colonnes                                                 |           |                   |                                             |                  | leur ne dure                            |
| Paramétrages                                             |           |                   | ОК                                          | lis me           | crovez mignonne.                        |
|                                                          |           |                   |                                             |                  | ~~~~~~~~~~~~~~~~~~~~~~~~~~~~~~~~~~~~~~~ |
| 2 🔁                                                      |           |                   | Annuler                                     |                  |                                         |
| Répartition régulière du contenu sur toutes les colonnes |           |                   | Aide                                        |                  |                                         |
| Largeur et espacement                                    |           |                   | Appliquer à                                 |                  |                                         |
| Colonne <u>1</u> <u>2</u>                                | 3         |                   | Sélection                                   |                  |                                         |
| Largeur 12,85cm 📚 12,85cm 🧔                              |           | Ŷ                 |                                             |                  |                                         |
| Espacement 0,00cm 🐑                                      | <b>\$</b> |                   |                                             |                  |                                         |
| 🗹 Largeur automatique                                    |           |                   |                                             |                  |                                         |
| Trait de séparation                                      |           |                   |                                             |                  |                                         |
| Ligne Aucun(e)                                           |           |                   |                                             |                  |                                         |
| Hauteur 100%                                             |           |                   |                                             |                  |                                         |
| Position En haut 💌                                       |           |                   |                                             |                  |                                         |

**3** ) Dans la fenêtre, cliquez sur l'image qui représente le nombre de colonnes voulu ou sélectionnez le numéro dans le champ. Validez en cliquant sur le bouton **OK.** 

## Mise en page avec OpenOffice Writer

**4** ) Pour modifier le début d'une colonne, cliquez au début de la ligne que vous souhaitez placer en haut de la colonne.

5 ) Cliquez sur Insertion puis sur Saut manuel...

| :hage | Inse                                         | rtion Forma <u>t</u>     | Ta <u>b</u> leau | <u>O</u> utils | Fe <u>n</u> être   | Aide                                                                                  |                                                                  |
|-------|----------------------------------------------|--------------------------|------------------|----------------|--------------------|---------------------------------------------------------------------------------------|------------------------------------------------------------------|
| 2   🛓 | <mark>Saut manuel</mark><br>C <u>h</u> amps▶ |                          |                  |                | 🗲   🔄 🕶 🛛          | े -   💩 🎟 - 🕢 👪 🖉 🚊 ୩ 🔍   🛛 🗍                                                         |                                                                  |
|       |                                              |                          |                  | •              |                    |                                                                                       |                                                                  |
|       | æ                                            | <u>C</u> aractères spéc  | iaux             |                | Ľ G                |                                                                                       |                                                                  |
|       |                                              | <u>M</u> arque de form   | atage            | +              | · · · 2 · · · (    | 3 · · · 4 · · · 5 · · · 6 · · · 7 · · · 8 · · · 9 · · ·10 · · ·11 · · ·12 · · 🔀 · · · | 14 · · · 15 · · · 16 · · · 17 · · · 18 · · · 19 · · · 20 · · · 2 |
|       |                                              | Secti <u>o</u> n         |                  |                |                    |                                                                                       |                                                                  |
|       | 3                                            | Hyperlien                |                  |                |                    |                                                                                       |                                                                  |
|       |                                              | <u>E</u> n-tête          |                  | F              | Prénom             |                                                                                       |                                                                  |
|       |                                              | <u>P</u> ied de page     |                  | •              |                    |                                                                                       |                                                                  |
|       | Note de bas de page/de fin                   |                          | ìn <u>.</u>      |                |                    |                                                                                       |                                                                  |
|       | ÷                                            | L <u>ég</u> ende         |                  |                | onne               | Ferat                                                                                 | ternir votre beauté.                                             |
|       | À                                            | Re <u>p</u> ère de texte |                  |                | r de <u>Rons</u> i | and)                                                                                  |                                                                  |
|       | <b>\$</b> -                                  | Re <u>n</u> voi          |                  |                | andre              | Her                                                                                   | treux qui comme Ulysse                                           |
|       | 1                                            | Commen <u>t</u> aire     | Ctrl+A           | \lt+N          |                    | (Joac                                                                                 | chim du <u>Bellay</u> )                                          |
|       |                                              | S <u>c</u> ript          |                  |                | nne, allons        | von silarose                                                                          |                                                                  |

6) Dans la fenêtre qui apparaît, cochez Saut de colonne.

| Insérer un saut                     |         |
|-------------------------------------|---------|
| Type<br>O <u>R</u> envoi à la ligne | ОК      |
| ⊙ Saut de <u>c</u> olonne           | Annuler |
| 🔿 Saut de p <u>a</u> ge             | Aido    |
| Style                               |         |
| [Aucun]                             |         |
| Modifier le <u>n</u> uméro de page  |         |
| <b>*</b>                            |         |

7) Validez en cliquant sur le bouton OK